# Beknopte handleiding Liquiline Mobile CML18

Multiparameter handmeetinstrument

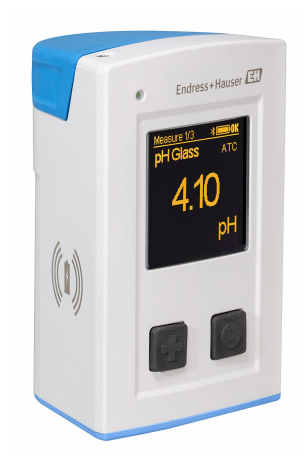

Deze handleiding is een beknopte handleiding en geen vervanging voor de bedieningshandleiding die hoort bij het instrument.

Meer informatie over het instrument is opgenomen in de bedieningshandleiding en in de overige documentatie beschikbaar via:

- www.endress.com/device-viewer
- Smartphone/tablet: Endress+Hauser Operations App

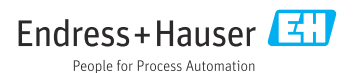

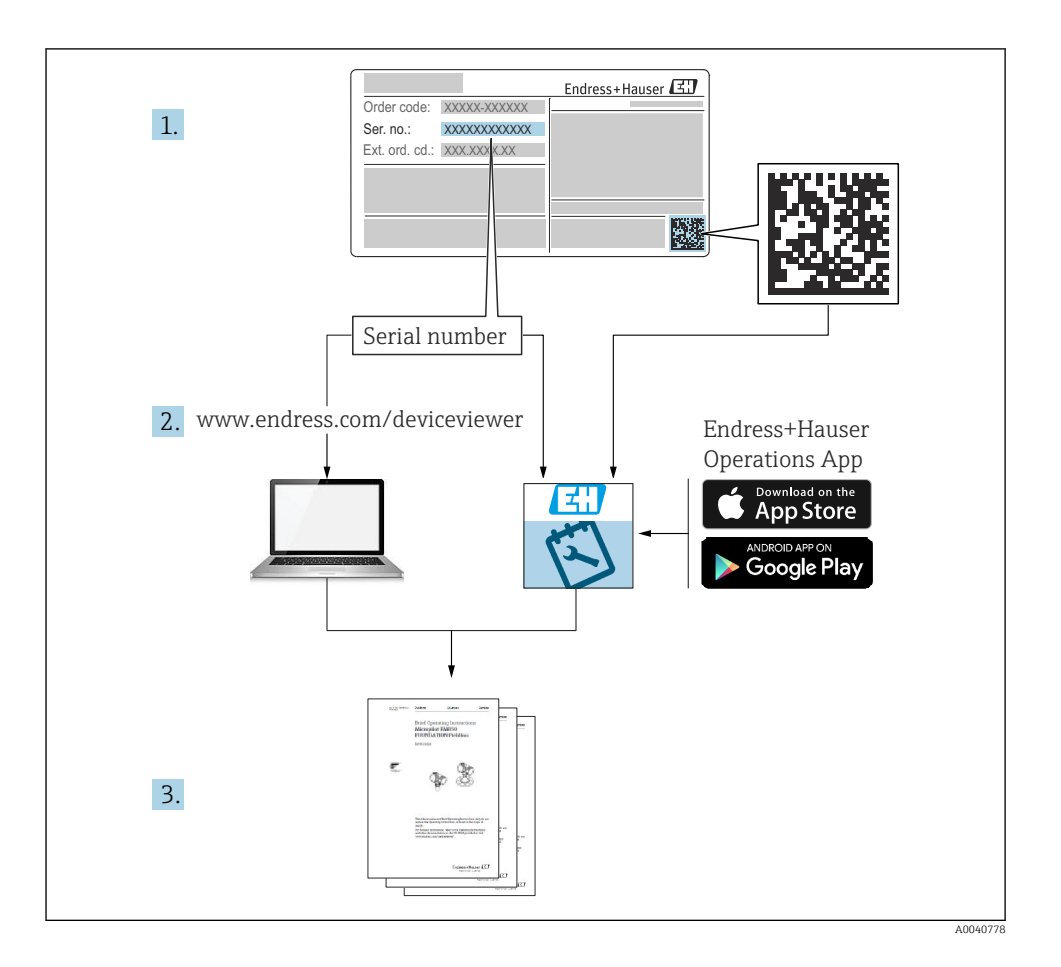

# Inhoudsopgave

| <b>1</b><br>1.1<br>1.2<br>1.3<br>1.4               | Over dit document                                                                                                    | <b>4</b><br>4<br>4<br>4<br>5            |
|----------------------------------------------------|----------------------------------------------------------------------------------------------------|-----------------------------------------|
| <b>2</b><br>2.1<br>2.2<br>2.3<br>2.4<br>2.5        | Fundamentele veiligheidsinstructies                                                                                                    | <b>6</b><br>6<br>6<br>7<br>7            |
| <b>3</b><br>3.1                                    | Productbeschrijving                                                                                                    | . <b>8</b>                              |
| <b>4</b><br>4.1<br>4.2<br>4.3<br>4.4               | Goederenontvangst en productidentificatie                                                                                                    | 10<br>10<br>10<br>11<br>11              |
| <b>5</b><br>5.1<br>5.2                             | Elektrische aansluiting                                                                                                    | <b>12</b><br>12<br>13                   |
| <b>6</b><br>6.1<br>6.2<br>6.3<br>6.4               | Bedieningsmogelijkheden<br>Overzicht bedieningsmogelijkheden<br>Opbouw en functies van het bedieningsmenu<br>Bediening via Memobase Pro-app<br>Bediening via de SmartBlue-app | 14<br>14<br>15<br>18<br>28              |
| <b>7</b><br>7.1<br>7.2<br>7.3<br>7.4<br>7.5<br>7.6 | Inbedrijfname                                                                                                    | <b>33</b><br>35<br>36<br>36<br>37<br>37 |

# 1 Over dit document

# 1.1 Waarschuwingen

| Informatiestructuur                                                                                                    | Betekenis                                                                                                    |
|----------------------------------------------------------------------------------------------------|----------------------------------------------------------------------------------------------------|
| GEVAAR<br>Oorzaak (/gevolgen)<br>Indien nodig, de gevolgen indien niet<br>aangehouden (indien van toepassing)<br>Corrigerende maatregel       | Dit symbool wijst op een gevaarlijke situatie.<br>Wanneer deze gevaarlijk situatie niet wordt vermeden <b>zal</b> ernstig of dodelijk<br>lichamelijk letsel ontstaan. |
| WAARSCHUWING<br>Oorzaak (/gevolgen)<br>Indien nodig, de gevolgen indien niet<br>aangehouden (indien van toepassing)<br>Corrigerende maatregel | Dit symbool wijst op een gevaarlijke situatie.<br>Wanneer deze gevaarlijk situatie niet wordt vermeden <b>kan</b> ernstig of dodelijk<br>lichamelijk letsel ontstaan. |
| VOORZICHTIG<br>Oorzaak (/gevolgen)<br>Indien nodig, de gevolgen indien niet<br>aangehouden (indien van toepassing)<br>Corrigerende maatregel  | Dit symbool wijst op een gevaarlijke situatie.<br>Wanneer deze situatie niet wordt vermeden, kan licht of middelzwaar letsel<br>ontstaan.                             |
| LET OP<br>Oorzaak/situatie<br>Indien nodig, de gevolgen indien niet<br>aangehouden (indien van toepassing)<br>Actie/opmerking                 | Dit symbool wijst op situaties die materiële schade kunnen veroorzaken.                                                                                               |

# 1.2 Symbolen

- Aanvullende informatie, tips
- ✓ Toegestaan
- Aanbevolen
- 🔀 Niet toegestaan of aanbevolen
- Verwijzing naar instrumentdocumentatie
- Verwijzing naar pagina
- Verwijzing naar afbeelding
- └► Resultaat van een individuele stap

### 1.3 Symbolen op het instrument

- △→□ Verwijzing naar instrumentdocumentatie
- Voer als zodanig gemarkeerde producten niet af als ongesorteerd gemeentelijk afval. Stuur deze retour aan de fabrikant voor afvoeren onder de geldende condities.

#### Documentatie 1.4

De volgende instructies vervolledigen deze beknopte bedieningshandleiding en zijn beschikbaar via de productpagina's op internet: Bedieningshandleiding, BA02002C

- Beschrijving instrument
- Inbedrijfname
- Bedrijf
- Diagnose en storingen oplossen
- Onderhoud
- Firmware-update
- Accessoires
- Technische gegevens

# 2 Fundamentele veiligheidsinstructies

# 2.1 Voorwaarden voor het personeel

- Installatie, inbedrijfname, bediening en onderhoud van het meetsysteem mogen alleen worden uitgevoerd door speciaal opgeleid technisch personeel.
- Het technisch personeel moet door de exploitant van de installatie zijn geautoriseerd voor het uitvoeren van de specifieke taken.
- De elektrische aansluiting mag alleen worden uitgevoerd door een elektrotechnicus.
- Het technisch personeel moet deze beknopte handleiding hebben gelezen en begrepen en de instructies daarin opgenomen opvolgen.
- Storingen aan het meetpunt mogen alleen worden opgelost door geautoriseerd en speciaal opgeleid personeel.

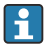

Reparaties, welke niet zijn beschreven in de meegeleverde bedieningsinstructies mogen alleen worden uitgevoerd bij de fabrikant of door haar serviceorganisatie.

De batterij mag alleen worden vervangen bij de fabrikant of door de servicedienst.

# 2.2 Bedoeld gebruik

De Liquiline Mobile CML18 is een multiparameter handmeetinstrument voor de aansluiting van digitale sensoren met Memosens-technologie en optionele bediening via smartphone of andere mobiele apparaten met behulp van Bluetooth.

Het instrument is ontworpen voor optimale werking in het veld of het laboratorium en is met name geschikt voor de volgende industriën:

- Life sciences
- Chemische industrie
- Water en afvalwater
- Voedsel en dranken
- Elektriciteitscentrales
- Andere industriële toepassingen of vloeistofanalyse

Ander gebruik dan het bedoeld gebruik brengt mensen en meetsysteem in gevaar. Daarom is elk ander gebruik verboden.

De fabrikant is niet aansprakelijk voor schade veroorzaakt door verkeerd gebruik of gebruik niet conform de bedoeling.

# 2.3 Arbeidsveiligheid

Als gebruiker bent u verantwoordelijk voor het aanhouden van de volgende veiligheidsvoorwaarden:

- Installatierichtlijnen
- Lokale normen en regelgeving
- Regelgeving betreffende explosiebeveiliging

# 2.4 Bedrijfsveiligheid

#### Voor de inbedrijfname van het complete meetsysteem:

- 1. Controleer of alle aansluitingen correct zijn uitgevoerd.
- 2. Waarborg dat de elektrische kabels en slangaansluitingen niet zijn beschadigd.
- 3. Gebruik geen beschadigde producten en beveilig deze tegen onbedoelde inbedrijfname.
- 4. Label beschadigde producten als zijnde defect.

#### Tijdens bedrijf:

 Indien fouten niet kunnen worden opgelost, stel de producten buiten bedrijf en beveilig deze tegen onbedoeld opnieuw in bedrijf nemen.

### 2.5 Productveiligheid

#### 2.5.1 State of the art

Het product is ontworpen om te voldoen aan de meest recente veiligheidsvoorschriften, is getest en heeft de fabriek verlaten in een bedrijfsveilige toestand. De relevante regelgeving en internationale normen zijn aangehouden.

# 3 Productbeschrijving

# 3.1 Productopbouw

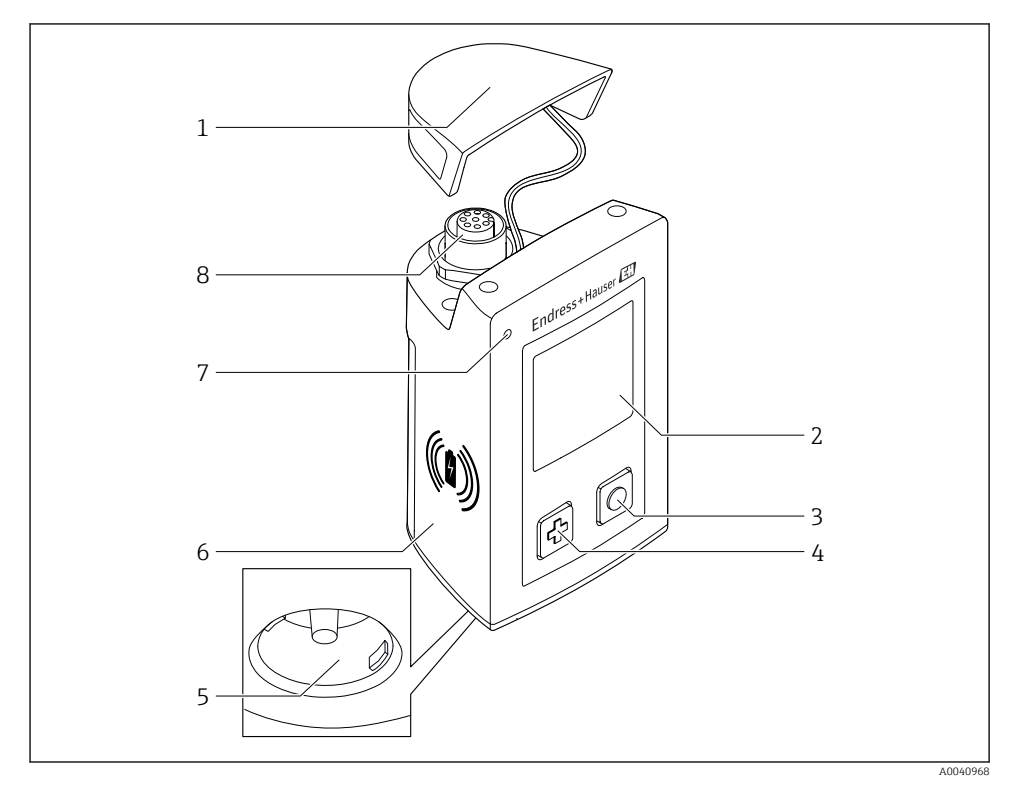

#### ■ 1 CML18

- 1 Beschermdop
- 2 Display met automatische rotatie
- 3 "Select"-toets
- 4 "Next"-toets
- 5 Memosens-aansluiting
- 6 Oppervlak voor draadloos opladen
- 7 Status-LED
- 8 M12 aansluiting

#### 3.1.1 Meetparameters

Het handmeetinstrument is ontworpen voor digitale Memosens-sensoren met een inductieve insteekkop en vaste kabelsensoren met het Memosens-protocol en zonder externe voedingsspanning:

- pH
- ORP
- Gecombineerde pH/ORP-sensoren
- Conductieve geleidbaarheid
- Inductieve geleidbaarheid
- Opgelost zuurstof (optisch/amperometrisch)

Naast voor het meten van de hoofdparameters, kunnen Memosens-sensoren worden gebruikt voor het meten van de temperatuur.

Het meetbereik wordt aangepast op het individuele sensortype.

# 4 Goederenontvangst en productidentificatie

## 4.1 Goederenontvangst

- 1. Controleer of de verpakking niet is beschadigd.
  - ► Informeer de leverancier in geval van beschadiging van de verpakking. Bewaar de beschadigde verpakking tot de zaak is opgelost.
- 2. Controleer of de inhoud niet is beschadigd.
- 3. Controleer of de levering compleet is en er niets ontbreekt.
  - └ Vergelijk de pakbon met uw bestelling.
- 4. Verpak het product voor opslag en transport zodanig, dat het is beschermd tegen stoten en vocht.
  - De originele verpakking biedt de beste bescherming.
     Waarborg dat een de toegestane omgevingscondities wordt voldaan.

Wanneer u vragen heeft, neem dan contact op met uw verkoopvertegenwoordiging.

# 4.2 Productidentificatie

#### 4.2.1 Typeplaat

De typeplaat bevat de volgende informatie:

- Identificatie fabrikant
- Instrumentidentificatie
- Bestelcode
- Serienummer
- Beschermingsklasse
- Omgevings- en procesomstandigheden
- Ingangs- en uitgangswaarden
- ► Vergelijk de informatie op de typeplaat met de bestelling.

### 4.2.2 Identificatie van het product

#### Productpagina

#### www.endress.com/CML18

#### Betekenis van de bestelcode

De bestelcode en het serienummer van uw product zijn vermeld op de volgende locaties:

- Op de typeplaat
- Op de pakbon

#### Bevat informatie over het product

1. Ga naar www.endress.com.

- 2. Pagina zoeken (vergrootglassymbool): voer geldig serienummer in.
- 3. Zoeken (vergrootglas).
  - └ De productstructuur wordt in een popup-venster getoond.
- 4. Klik op het productoverzicht.
  - └ Een nieuw venster wordt geopend. Hier vindt u informatie over uw instrument, inclusief de productdocumentatie.

#### Adres van de fabrikant

Endress+Hauser Conducta GmbH+Co. KG Dieselstraße 24 70839 Gerlingen Duitsland

### 4.3 Leveringsomvang

De leveringsomvang omvat:

- 1 Liquiline Mobile CML18
- 1 M12-USB data- en oplaadkabel
- 1 beknopte handleiding in Duits
- 1 beknopte handleiding in Engels

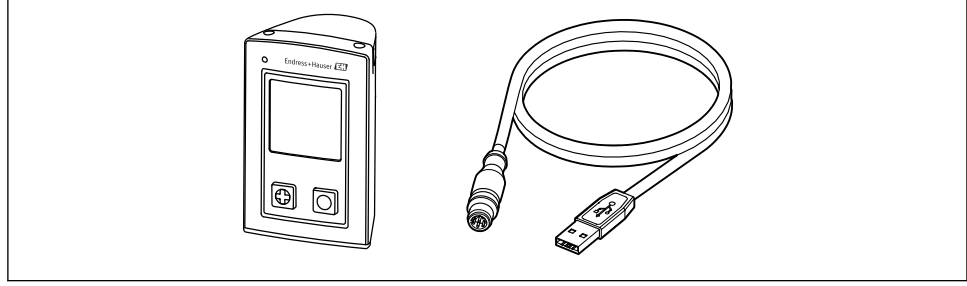

A0057982

Inductieve oplader en voedingseenheid zijn afzonderlijk leverbaar.

► Indien u vragen heeft:

neem contact op met uw leverancier of lokale vertegenwoordiging.

### 4.4 Opslag en transport

Het instrument bevat een lithium-ion-batterij. Daarom mag het instrument alleen worden blootgesteld aan de gespecificeerde bedrijfs- en opslagtemperaturen.

Het instrument mag niet aan mechanische schokken worden blootgesteld.

Het instrument mag niet onder water worden gebruikt.

# 5 Elektrische aansluiting

# 5.1 Aansluiten van de sensoren

#### 5.1.1 Direct aansluiten van de Memosens-sensor

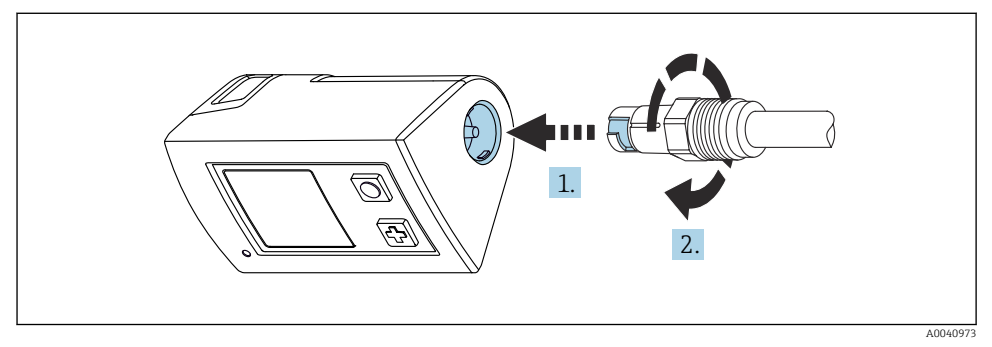

#### 2 Sensoraansluiting

- 1. Plaats de sensor in de Memosens-aansluiting.
- 2. Klik de Memosens-aansluiting vast.

#### 5.1.2 Aansluiten van de Memosens-sensor met M12 vaste kabelaansluiting

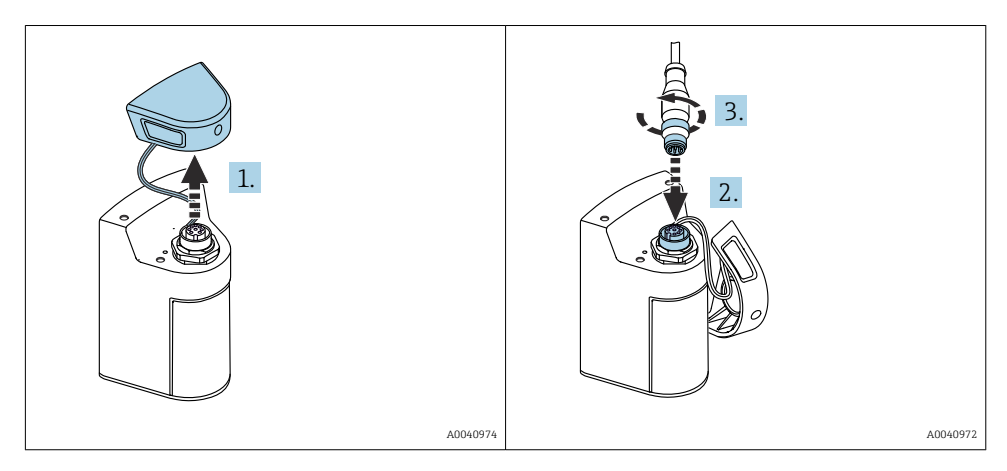

- 1. Verwijder de beschermkap.
- 2. Plaats de vaste M12-kabel.
- 3. Schroef de M12-kabel vast.

#### 5.1.3 Aansluiten van de sensor via de Memosens M12-kabel

De M12-kabel heeft twee verschillende connectoren:

- M12-connector voor aansluiting op het instrument
- Memosens aansluiting voor aansluiten van de Memosens-sensor

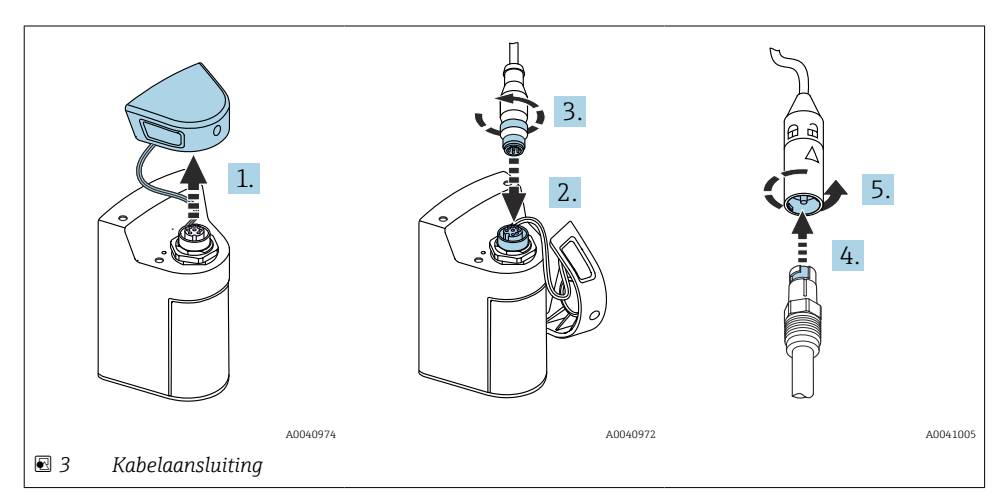

- 1. Verwijder de beschermdop.
- 2. Plaats de M12-connector.
- 3. Schroef de M12-connector vast.
- 4. Plaats de sensor in de Memosens-aansluiting.
- 5. Klik de Memosens-aansluiting vast.

### 5.2 Waarborgen beschermingsklasse

Alleen de mechanische en elektrische aansluitingen welke zijn beschreven in deze handleiding en die nodig zijn voor het gewenste, bedoelde gebruik mogen worden uitgevoerd op het geleverd instrument.

• Wees voorzichtig bij het uitvoeren van de werkzaamheden.

Anders kunnen de individuele beschermingen (beschermingsklasse (IP), elektrische veiligheid, EMC interferentie-ongevoeligheid) zoals gespecificeerd voor dit product niet langer worden gegarandeerd omdat, bijvoorbeeld deksels zijn weggelaten of kabel (uiteinden) los zitten of onvoldoende zijn vastgezet.

# 6 Bedieningsmogelijkheden

# 6.1 Overzicht bedieningsmogelijkheden

#### 6.1.1 Bedieningsmogelijkheden

Er zijn drie mogelijkheden om het instrument te bedienen en te configureren:

- Interne bedieningsmenu met toetsen
- Memobase Pro-app via draadloze Bluetooth<sup>®</sup> LE-technologie  $\rightarrow \implies 19$
- SmartBlue-app via draadloze Bluetooth<sup>®</sup>-technologie  $\rightarrow \square 28$

#### 6.1.2 Display- en bedieningselementen

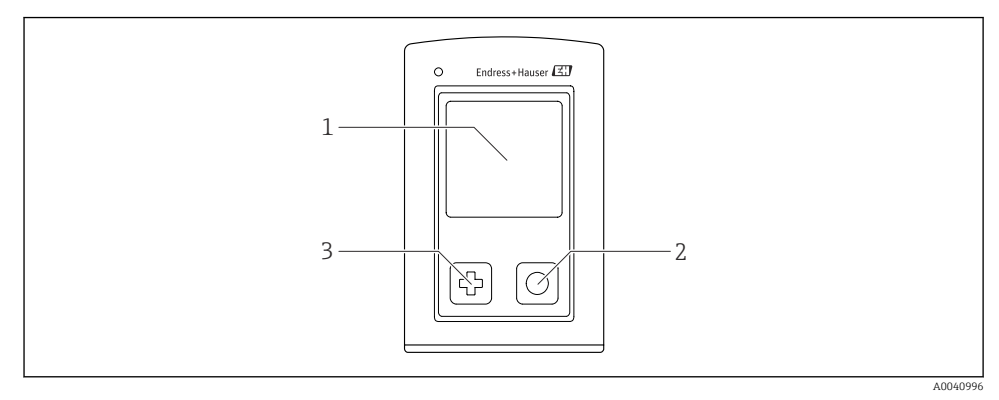

- Ø 4 Overzicht display- en bedieningselementen
- 1 Display
- 2 "Select"-toets
- 3 "Next"-toets

#### Toetsfuncties

| Toets                                                                                                    | Instrument<br>uitgeschakeld   | In meetvenster                               | In menu                         |
|----------------------------------------------------------------------------------------------------|-------------------------------|----------------------------------------------|---------------------------------|
| Ð                                                                                                    | Inschakelen                   | Scrollen door de<br>meetvensters             | Omlaag scrollen                 |
| Ø                                                                                                    | Inschakelen                   | Bewaren actuele<br>meetwaarden (Grab Sample) | Bevestigen/selecteren           |
| €)<br>(lang vasthouden)                                                                                                    | -                             | Open het menu                                | Wisselen naar het<br>meetscherm |
| + O<br>(indrukken en vasthouden gedurende<br>meer dan 7 seconden tot de groene<br>LED gaat branden en het instrument<br>opnieuw start.) | Geforceerde<br>hardware-reset | Geforceerde hardware-reset                   | Geforceerde hardware-<br>reset  |

# 6.2 Opbouw en functies van het bedieningsmenu

### 6.2.1 Menustructuur

| Uitschakelen |   |  |
|--------------|---|--|
| Uitschakelen | M |  |

| Toepassing       |   |                        |   |                       |                  |          |   |
|------------------|---|------------------------|---|-----------------------|------------------|----------|---|
| Data logger      | ⊳ | Data logger            | M |                       |                  |          |   |
|                  |   | Log interval           | M |                       |                  |          |   |
|                  |   | Geleidbaarheid eenheid | M |                       |                  |          |   |
|                  |   | Res. unit              | M |                       |                  |          |   |
|                  |   | Wis data               | ⊳ | Wis monster waarden   | $\triangleright$ | Afbreken | M |
|                  |   |                        |   |                       |                  | Wissen   | M |
|                  |   |                        |   | Erase continuous logs | $\triangleright$ | Afbreken | M |
|                  |   |                        |   |                       |                  | Wissen   | M |
| Data logger plot | M |                        |   |                       |                  | •        |   |
| Eenheden         | M |                        |   |                       |                  |          |   |

| Diagnose              |   |                        |   |
|-----------------------|---|------------------------|---|
| Sensor informatie     | M |                        |   |
| Kalibratie info       | M |                        |   |
| Diagnose lijst        | M |                        |   |
| Data logger entries   | M |                        |   |
| Test weergave         | M |                        |   |
| Instrument informatie | ⊳ | Fabrikant              |   |
|                       |   | Software-versie        | M |
|                       |   | Serienummer            |   |
|                       |   | Naam                   |   |
|                       |   | Uitgebreide bestelcode | M |

| Systeem/Language  |   |  |
|-------------------|---|--|
| Display language  | M |  |
| Bluetooth         | M |  |
| Helderheid scherm | M |  |

| Systeem/Language |   |                         |   |
|------------------|---|-------------------------|---|
| Signal sounds    | M |                         |   |
| M12 CSV          | M |                         |   |
| Energiebeheer    | ⊳ | En. besparing met lader | M |
|                  |   | En. besp. zonder lader  | M |
|                  |   | Uitschakelen met lader  | M |
|                  |   | Uitschak. zonder lader  | M |
| Regelgeving      |   |                         |   |

| Ondersteuning links |  |  |  |  |
|---------------------|--|--|--|--|
| Ondersteuning links |  |  |  |  |

| Begeleiding                                                 |   |
|-------------------------------------------------------------|---|
| 1-pt kalibratie<br>(ORP/redox)                              | M |
| 2 point calibration<br>(pH en ISFET)                        | M |
| Cel constante<br>(inductieve/conductieve<br>geleidbaarheid) | M |
| Installatie factor<br>(conductieve geleidbaarheid)          | M |
| Lucht 100%RV<br>(zuurstof)                                  | M |
| Lucht variabel<br>(zuurstof)                                | M |
| 1-pt kalibratie<br>(zuurstof)                               | M |

#### 6.2.2 Display

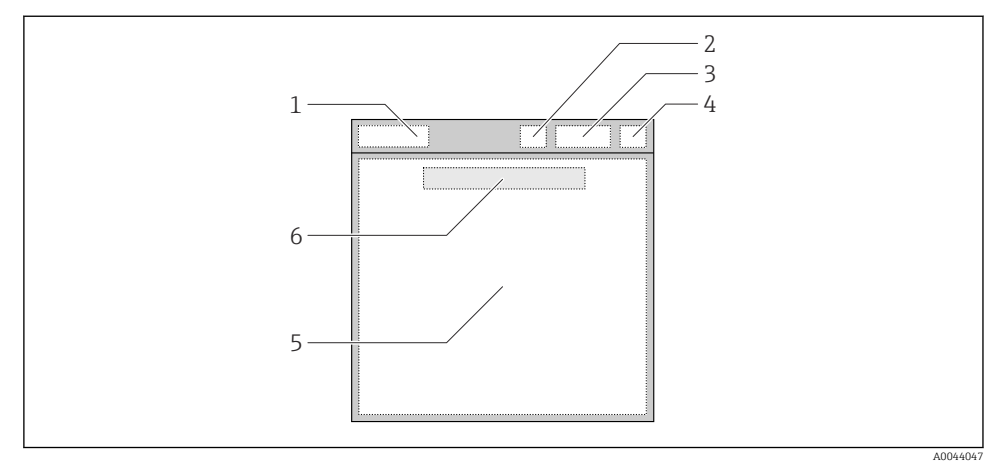

☑ 5 Schematische weergave van de displaystructuur

- 1 Menupad/titel meetvenster
- 2 Bluetooth-status
- 3 Batterijniveau, oplaadinformatie
- 4 NAMUR-indicator
- 5 Meetvenster
- 6 Datum en tijd (getoond in hoofdmenu en wanneer geen sensor is aangesloten)

| Status conform | NAMUR | NE107 | categorieën: |
|----------------|-------|-------|--------------|
|----------------|-------|-------|--------------|

| NAMUR-indicator | Status                                                                                    |
|-----------------|-------------------------------------------------------------------------------------------|
| ОК              | Het instrument en de sensor werken betrouwbaar.                                           |
| F               | Storing van instrument of sensor.<br>F-statussignaal conform NAMUR NE107                  |
| М               | Instrument of sensor heeft onderhoud nodig.<br>M-statussignaal conform NAMUR NE107        |
| С               | Instrument of sensor is in status functiecontrole.<br>C-statussignaal conform NAMUR NE107 |
| S               | Instrument of sensor wordt buiten specificatie gebruikt.<br>S-status conform NAMUR NE107  |

#### 6.2.3 Meetvensters

Het display kan 3 meetvensters tonen waartussen de gebruiker kan schakelen:

| Meetweergave (1 van 3) | Meetweergave (2 van 3)            | Meetweergave (3 van 3)                  |
|------------------------|-----------------------------------|-----------------------------------------|
| Primaire meetwaarde    | Primaire en secundaire meetwaarde | Alle meetwaarden van de<br>sensoringang |

# 6.3 Bediening via Memobase Pro-app

#### 6.3.1 Bedieningsmogelijkheden

- Aansluiting tegelijkertijd van twee CML 18-instrumenten met kleurcodering om onderscheid te maken
- Opslaan meetwaarden via de app en via CML18
- Aanmaken monsters door scannen van een QR-code of handmatig invoeren van data
- Toekennen van meetwaardenvan een monster
- Eenduidig identificeren van monsters met unieke ID, foto, GPS-coördinaten en commentaarfunctie
- Exporeteren meetwaarden naar een CSV-bestand
- Kalibreren van sensoren met wizard, traceerbare opslag van kalibratiegegevens
- Invoeren gegevens van bufferoplossingen en referentie-bufferoplossingen. E+H bufferoplossingen en referentie-bufferoplossingen kunnen worden geïmporteerd door het scannen van een QR-code.

De Memobase Pro-app is beschikbaar in de bekende app-stores voor iOS- en Androidapparaten.

#### 6.3.2 Installeren van de Memobase Pro-app en registratie van gebruikers

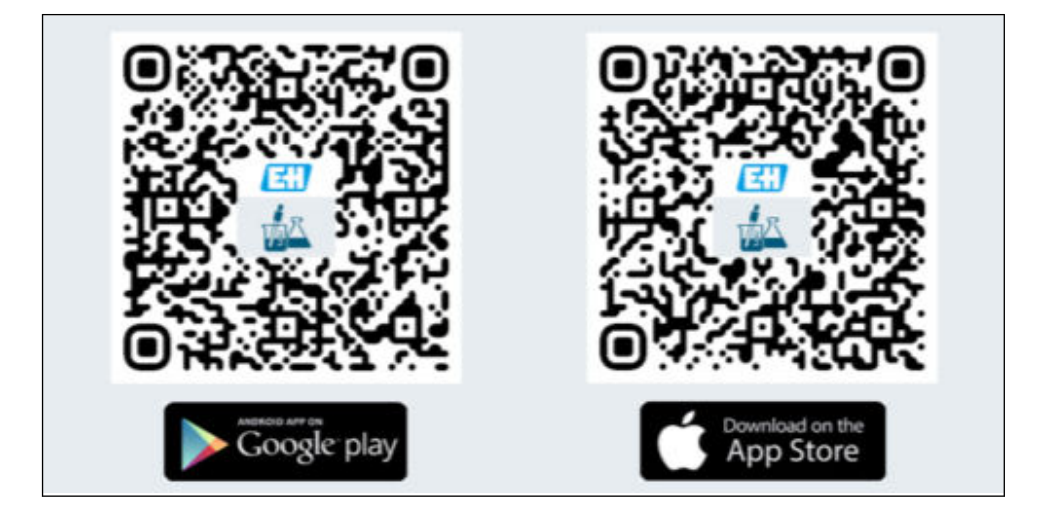

- 1. Scan de QR-code en installeer de Memobase Pro-app op het mobiele apparaat.
- 2. Start de app na de installatie.
  - └ De wizard voor de gebruikersregistratie start automatisch.

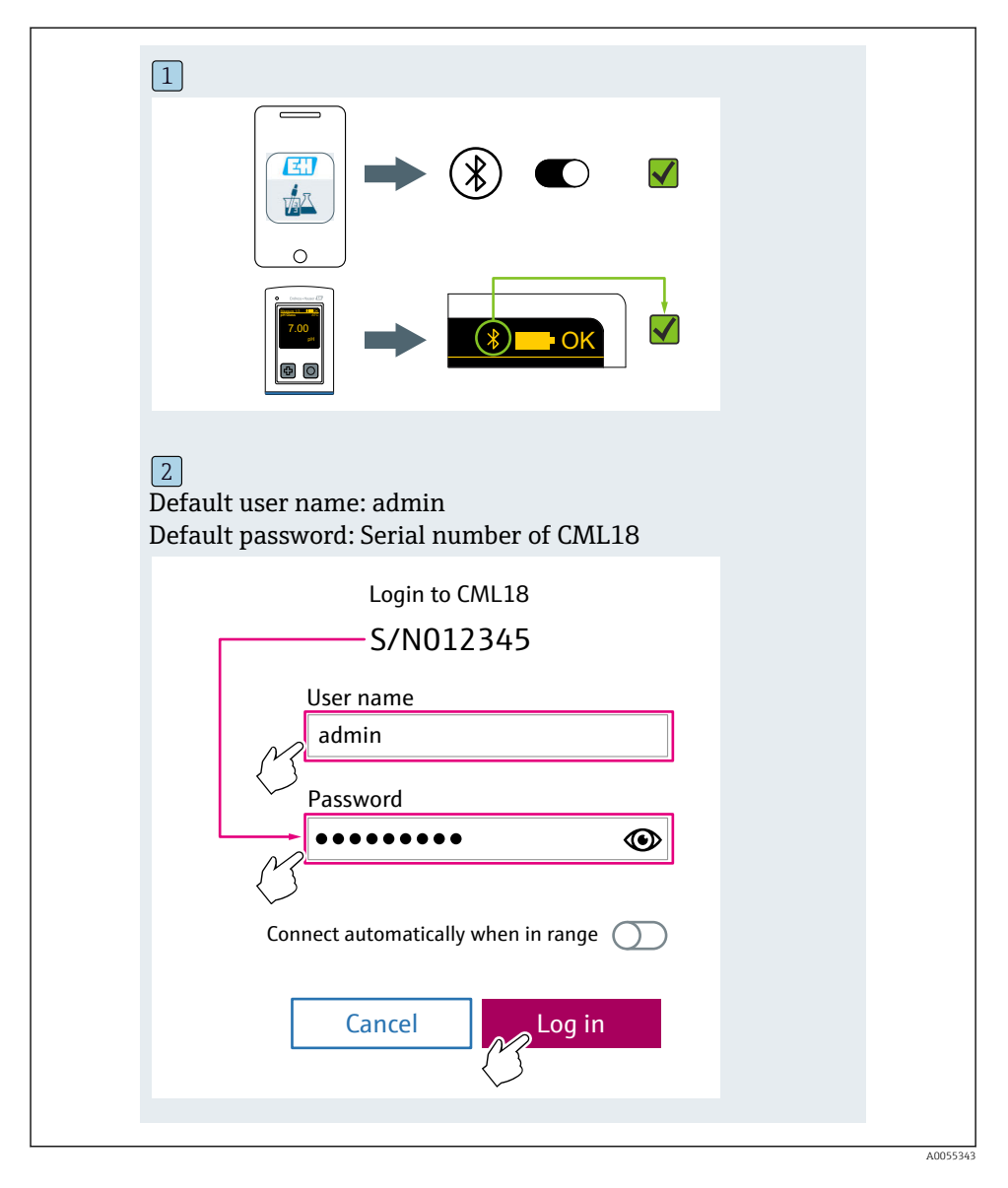

#### 6.3.3 Aansluiting van het instrument op de Memobase Pro-app

#### 6.3.4 Opslaan van de meetwaarde

#### Via het instrument

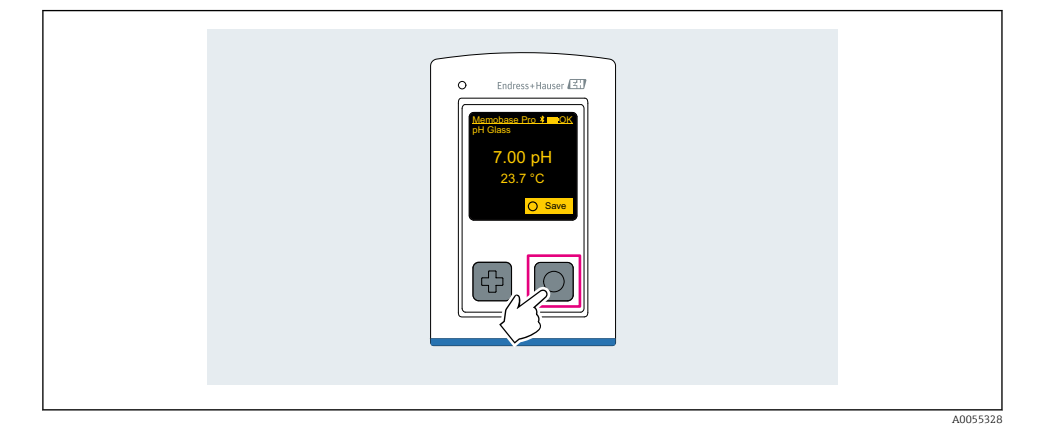

#### Via de Memobase Pro-app

| 1                                           |                   |           |              |
|---------------------------------------------|-------------------|-----------|--------------|
| Connected                                   |                   | Acces     | ssible       |
|                                             | PAL               | M2605PTO  | <b>_</b>     |
| <ul><li>Channel 1</li><li>7.00 pH</li></ul> | CPS11E<br>23.7 °C | pH Glass  | >            |
| 2                                           |                   |           |              |
| Connected                                   |                   | Acces     | sible        |
| ∦ CML18                                     | PALM              | 12605PTO  | <b>/</b>     |
| CPS11E pH GI<br>23.7 ℃                      | ass               | Calibrate | Measure      |
|                                             |                   |           | $\checkmark$ |

Endress+Hauser

#### 6.3.5 Configureren van het instrument

| 1                                           |                  |               |                   |   |
|---------------------------------------------|------------------|---------------|-------------------|---|
| Connected                                   | ł                | Access        | ible              |   |
| * CML18                                     | PAL              | W2605PTO      | <b>4</b>          |   |
| <ul><li>Channel 1</li><li>7.00 pH</li></ul> | CPS11E<br>23.7 ℃ | pH Glass      | $\langle \rangle$ | 1 |
| 2                                           |                  |               |                   |   |
| Connected                                   | 1                | Access        | ible              |   |
| * CML18                                     | PAL              | W2605PTO      | <b>_</b>          |   |
| <ul><li>Channel 1</li><li>7.00 pH</li></ul> | CPS11E<br>23.7 ℃ | pH Glass      | >                 |   |
| ł                                           | Deta<br>Data tra | ils<br>Insfer |                   |   |
|                                             | Discon           | nect          |                   |   |
|                                             | Can              | cel           |                   |   |
|                                             |                  |               |                   |   |
|                                             |                  |               |                   |   |

Functies:

- Instrumentdisplay details
- Voer een naam in voor het instrument
- Definieer de kanaal-ID: naam en kleur van het kanaal
- Automatisch verbinden
- Device Management
  - Firmware-update
  - Wachtwoord wijzigen
  - Veranderen herstelcode
  - Veranderen datum en tijd

#### 6.3.6 Weergeven sensordetails

| 1                                           |                   |          |                   |
|---------------------------------------------|-------------------|----------|-------------------|
| Connected                                   |                   | Access   | ible              |
| ∦ CML18                                     | PAL               | M2605PTO | ◢ ᠁ …             |
| <ul><li>Channel 1</li><li>7.00 pH</li></ul> | CPS11E<br>23.7 °C | pH Glass | $\sim$            |
|                                             |                   |          | $\langle \rangle$ |
|                                             |                   |          |                   |

Functies:

- Gedetailleerd tonen en grafische weergave van alle meetwaarden van de sensor
- Sla de meetwaarde op
- Kalibreer de sensor
- Toon de bedrijfsinformatie en kalibratie-informatie van de sensorlocatie
- Voer de kalibratie-instellingen en meetinstellingen voor de sensor uit

#### 6.3.7 Aanmaken monster

| 1                                                                                       |               |          |       |      |
|-----------------------------------------------------------------------------------------|---------------|----------|-------|------|
| Home Management                                                                         | Ø             | Settings | • • • | More |
| 2                                                                                       |               |          |       |      |
| K Management                                                                            |               |          |       |      |
| (2) Live list                                                                           |               |          |       |      |
| Measurement list                                                                        |               |          |       |      |
| <b>∏</b> Sample                                                                         |               |          |       |      |
| Reference solution                                                                      |               |          |       |      |
| 3                                                                                       |               |          |       |      |
| Sample list (                                                                           | Q             |          |       |      |
| Sample types 🗸                                                                          |               |          |       |      |
| Sample name<br>0000001<br>Last measurement: 10-03-2024 09:00<br>Measurement in total: 4 |               |          |       |      |
|                                                                                         |               |          |       |      |
| {                                                                                       | $\mathcal{L}$ |          |       |      |
|                                                                                         |               |          |       |      |

#### 6.3.8 Exporteren meetwaarden

| 1                                                                         |
|---------------------------------------------------------------------------|
| Home Management Settings ··· More                                         |
| 2                                                                         |
| K Management                                                              |
| (2) Live list                                                             |
| Measurement list                                                          |
| T Sample                                                                  |
| Reference solution                                                        |
| 3                                                                         |
| Q Measurement list                                                        |
| You have 10 measurements on the list                                      |
| pH<br>0000000000<br>Measurgt 0-04-2024 10:20<br>12 s<br>pH<br>00000000001 |
|                                                                           |

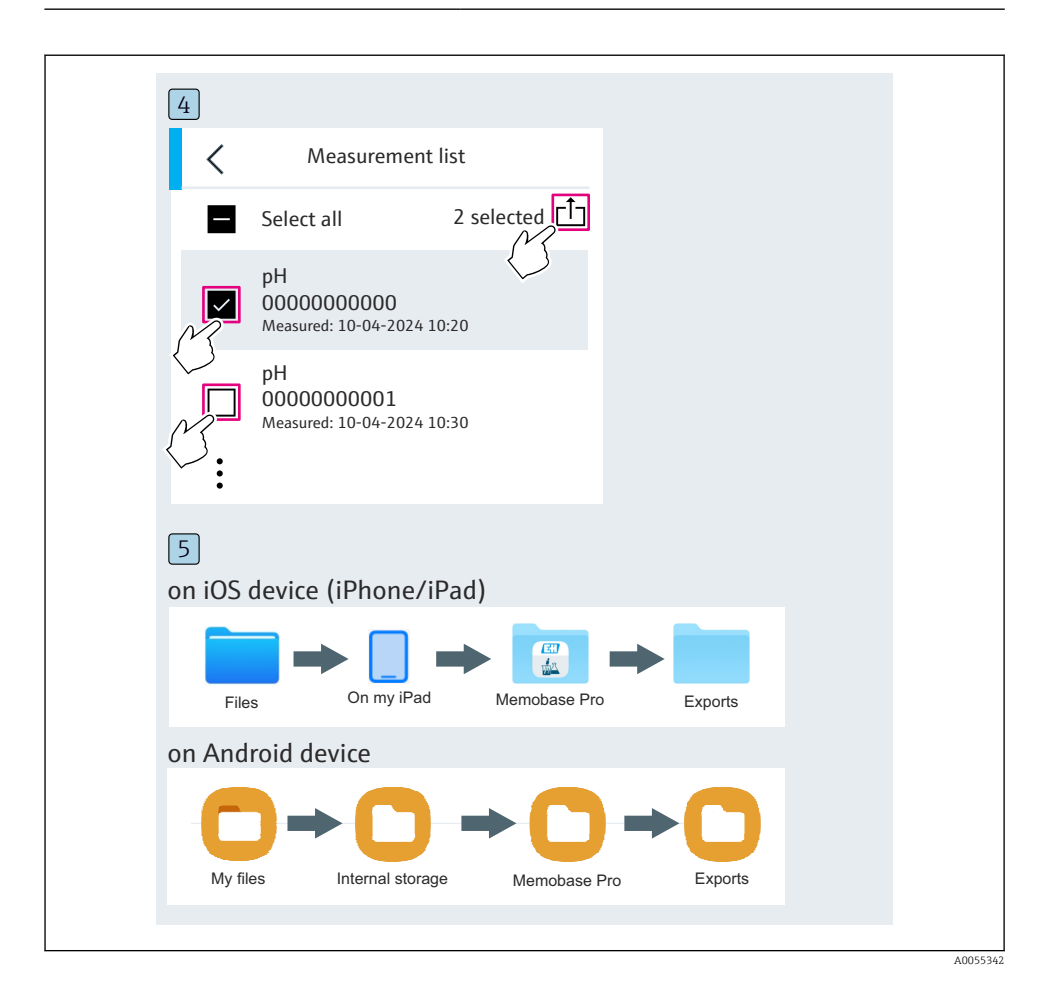

#### 6.3.9 Kalibreren van de sensor

| 1                                              |                      |             |                 |  |
|------------------------------------------------|----------------------|-------------|-----------------|--|
| Connected                                      |                      | Accessible  |                 |  |
| ∦ CML18                                        | PALM260              | 5РТО        |                 |  |
| <ul> <li>Channel 1</li> <li>7.00 pH</li> </ul> | CPS11E pH<br>23.7 °C | I Glass     | $ \rightarrow $ |  |
| 2                                              |                      |             |                 |  |
| Connected                                      |                      | Accessible  |                 |  |
| * CML18                                        | PALM2605             | БРТО        | <b></b>         |  |
| CPS11E pH GI<br>23.7 ℃                         | ass                  | Calibrate N | leasure         |  |
|                                                |                      | }           |                 |  |

| 1                                     |
|---------------------------------------|
| Home Management Settings ··· More     |
| 2                                     |
| Kanagement                            |
| (2) Live list                         |
| Measurement list                      |
| <b>u</b> ∐ Sample                     |
| Reference solution                    |
| 3                                     |
| Q Reference solution list             |
| Reference solution types $\checkmark$ |
| 4.00_pH_123456789_Endress+Hauser >    |
| 7.00_pH_987654321_Endress+Hauser >    |
| <sup>+</sup>                          |
| $\checkmark$                          |

#### 6.3.10 Toevoegen van een referentie-buffer-oplossing

# 6.4 Bediening via de SmartBlue-app

De SmartBlue-app is beschikbaar als download voor Android-apparaten via de Google Play Store en voor iOS-apparaten via de Apple App Store.

Download de SmartBlue-app.

• Gebruik de QR-code om de app te downloaden.

A0033202

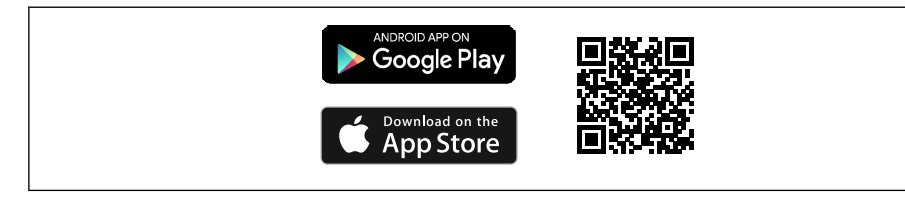

6 Download links

#### Systeemvoorwaarden

- iOS apparaten: iPhone 4S of hoger vanaf iOS9.0; iPad2 of hoger vanaf iOS9.0; iPod Touch 5e generator of hoger vanaf iOS9.0
- Apparaten met Android: vanaf Android 4.4 KitKat en Bluetooth® 4.0
- Internettoegang
- ▶ Open de SmartBlue-app.

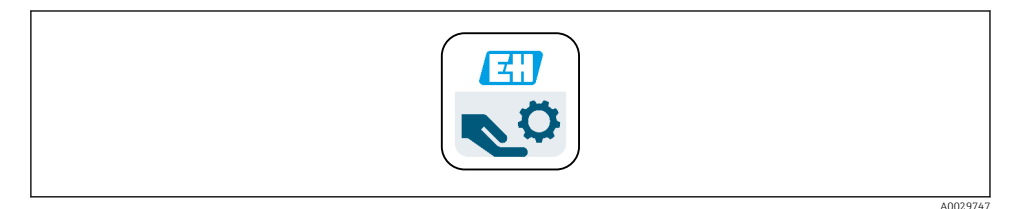

☑ 7 SmartBlue-app pictogram

i

Bluetooth moet op beide instrumenten zijn geactiveerd.

Schakel Bluetooth  $\rightarrow \square 37$  in

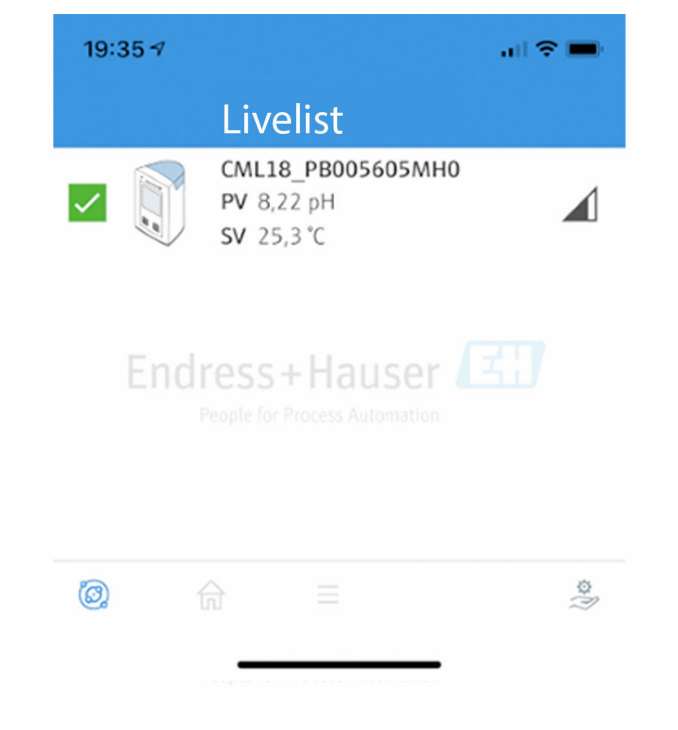

8 SmartBlue-app livelist

De livelist toont alle instrumenten binnen bereik.

- ▶ Tik op het instrument om het te selecteren.
- ▶ Inloggen met gebruikersnaam en wachtwoord.
- Gebruikersnaam: admin
- Initiële wachtwoord: serienummer van het instrument

🚪 Verander de gebruiksnaam en het wachtwoord na de eerste keer inloggen.

In het Home-aanzicht, worden de actuele meetwaarden getoond samen met de instrumentinformatie (tag, serienumme, firmwareveris, bestelcode).

A0044142

|   | 16:48               |                                                                                                    |   | 1       |
|---|---------------------|----------------------------------------------------------------------------------------------------|---|---------|
|   |                     | Home                                                                                                    |   |         |
| 4 |                     | Device tag<br>CML18_RA010905MHO<br>Device type<br>Liquiline Mobile<br>Serial number<br>RA010905MHO<br>Firmware version<br>01.01.03-0041<br>Order code<br>CML18-AAAB | - | 2       |
| 4 | General             |                                                                                                    |   |         |
|   | Battery charge leve | el                                                                                                    |   |         |
|   | 85 %                |                                                                                                    |   |         |
| 3 | Grab sample         |                                                                                                    | > |         |
|   | Measurement va      | alues                                                                                                    |   |         |
|   | рН                  |                                                                                                    |   |         |
|   | 3.54 pH             |                                                                                                    |   |         |
|   | Raw value pH        |                                                                                                    |   |         |
|   | 202 mV              |                                                                                                    |   |         |
|   | Glass impedance     |                                                                                                    |   |         |
|   | 173.0 ΜΩ            |                                                                                                    |   |         |
|   | Temperature         |                                                                                                    |   |         |
|   | 24.1 °C             |                                                                                                    |   |         |
|   |                     |                                                                                                    |   | 0049103 |

#### Home-aanzicht van de SmartBlue-app met actuele meetwaarden

1 CML18 systeem- en instrumentinformatie

- 2 Actuele NAMUR-status en direct naar diagnoselijst
- 3 Overzicht meetwaarden van aangesloten sensor
- 4 Acculaadniveau en monstername-optie

#### Bediening via 4 hoofdmenu's:

|   | SIM fehit 🗢        | 10:06<br>Root Menu | ≵ 100 % 👝                                |
|---|--------------------|--------------------|------------------------------------------|
| 1 | CML18_RA010905MHO  |                    | <b>PV</b> 111.70 hPa<br><b>SV</b> 23.6 ℃ |
| 2 | <b>\$</b> Guidance |                    | >                                        |
| 3 | 1- Diagnostics     |                    | >                                        |
| 4 | Application        |                    | >                                        |
| - | System             |                    | >                                        |
|   |                    |                    |                                          |
|   | (i)                | =                  | 0                                        |
|   |                    |                    |                                          |

 10 Hoofdmenu's van de SmartBlue-app

- Guidance 1
- 2 Diagnostics
- Application System 3
- 4

| Menu        | Functie                                                                                                    |
|-------------|----------------------------------------------------------------------------------------------------|
| Guidance    | Bevast functies die zelf opeenvolgende acties omvatten (= "Wizard", begeleide<br>bediening). Bijv. kalibratie of export datalogger. |
| Diagnostics | Bevat informatie over bedrijf, diagnose en oplossen van storingen en de configuratie van het diagnosegedrag.                        |
| Application | Sensorgegevens voor specifieke optimalisatie en gedetailleerde procesaanpassing.<br>Aanpassing van het meetpunt op de toepassing.   |
| System      | Deze menu's bevatten parameters voor het configureren van het totale systeem, bijv.<br>tijd- en datumopties.                        |

# 7 Inbedrijfname

# 7.1 Voorbereiding

#### 7.1.1 Opladen van het instrument

Laad het instrument volledig op voor de eerste inbedrijfname.

Er bestaan twee manieren om het instrument te laden:

- Inductief (draadloos) via een Qi-gecertificeerd oplaadapparaat
- Via kabel met M12 USB data- + oplaadkabel

Het volgende geldt voor beide opties:

- Wanneer het instrument is ingeschakeld:
  - Wanneer het opladen begint, verschijnt een flitssymbool op het display en klinkt een bevestigingsgeluid.
  - Wanneer het laden stopt voordat de batterij volledig is opgeladen, klinkt een ander bevestigingsgeluid.
  - Een akoestisch signaal geeft aan dat het laden compleet is afgerond.
- Wanneer het instrument is uitgeschakeld:
  - De groene LED knippert tijdens het laden.
  - Wanneer het laden compleet is, klinkt een akoestisch signaal en de LED brandt constant gedurende 10 minuten.
  - Het instrument schakelt daarna uit.

#### Inductief laden via Qi-oplaadapparaat

Gebruik alleen Qi-gecertificeerde oplaadapparaten (Qi-versie 1.2)!

Meer informatie: www.wirelesspowerconsortium.com

н

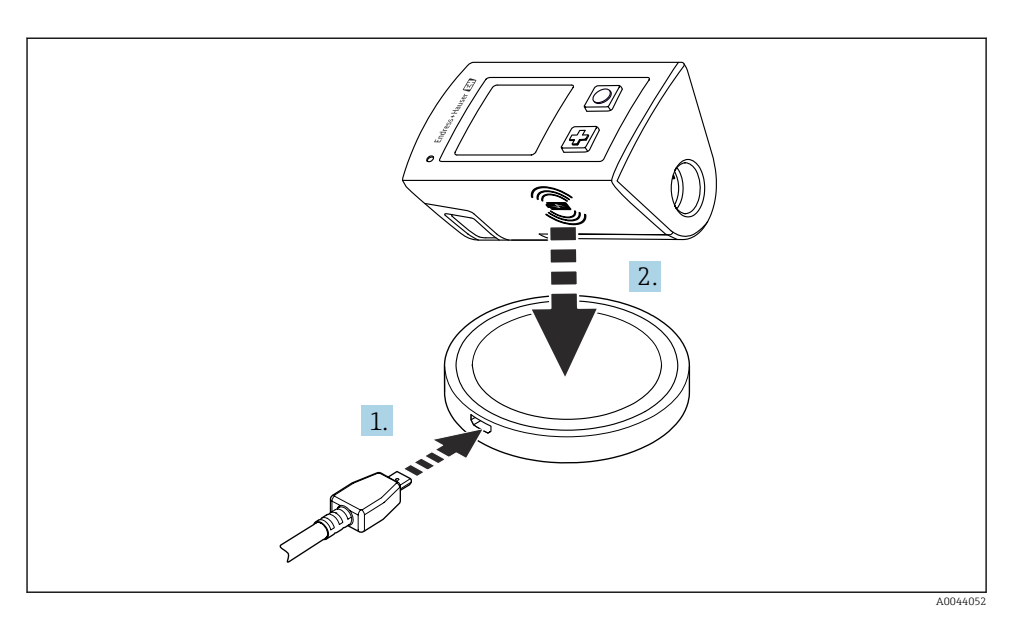

#### 🖻 11 Inductief opladen

- 1. Sluit de oplader aan op de voedingsbron.
- 2. Plaats het instrument met de laadzijde op de oplader.

#### Opladen begint.

Het laadniveau wordt op het display getoond wanneer het instrument wordt ingeschakeld.

Wanneer het instrument is uitgeschakeld, wordt het laadniveau getoond via de LED.

Een akoestisch signaal geeft aan dat het laden compleet is afgerond.

Tijdens inductief laden, is meting via de geïntegreerde Memosens-aansluiting op het instrument niet mogelijk.

Een melding hieromtrent wordt op het display getoond..

Meting via M12-kabel is nog steeds mogelijk.

### Opladen via M12 USB data- + oplaadkabel

De M12 USB data- + oplaadkabel heeft twee verschillende connectoren:

- M12-connector voor aansluiting op het instrument
- USB-connector voor aansluiting op een computer of een USB-oplaadapparaat

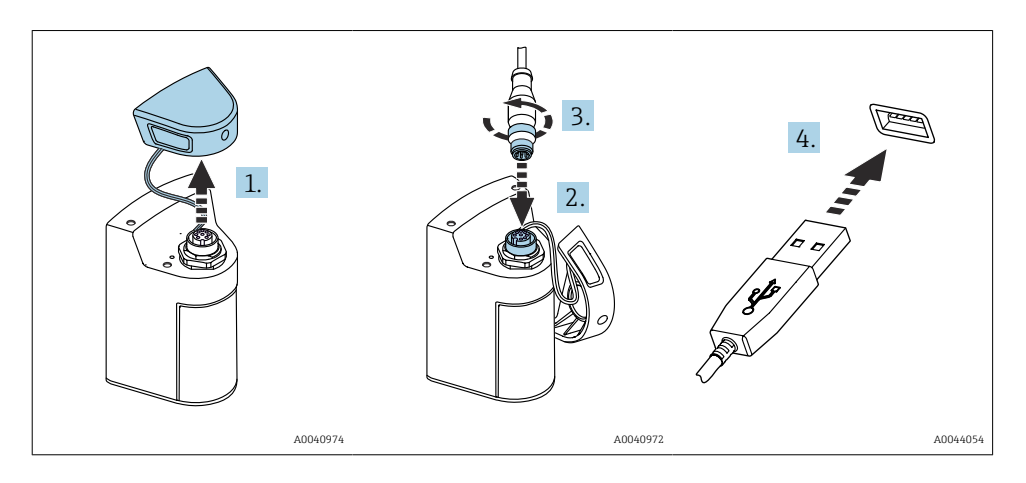

- 1. Verwijder de beschermdop.
- 2. Sluit de M12-connector van de kabel aan op de instrumentaansluiting.
- 3. Schroef de M12-connector van de kabel vast.
- 4. Sluit de USB-connector aan op een USB-oplaadapparaat of een USB-poort van een computer.

### 7.2 Installatiecontrole

#### **A** WAARSCHUWING

#### Aansluitfouten

De veiligheid van mensen en het meetpunt is in gevaar!

 Neem het instrument alleen in bedrijf wanneer u ja kunt antwoorden op alle volgende vragen.

Toestand en specificaties van het instrument

- > Zijn het instrument en alle kabels uitwendig onbeschadigd?
- Zijn de gemonteerde kabels voorzien van trekontlasting?
- > Zijn de kabels geïnstalleerd zonder lussen en kruisingen?

# 7.3 Inschakelen van het meetinstrument

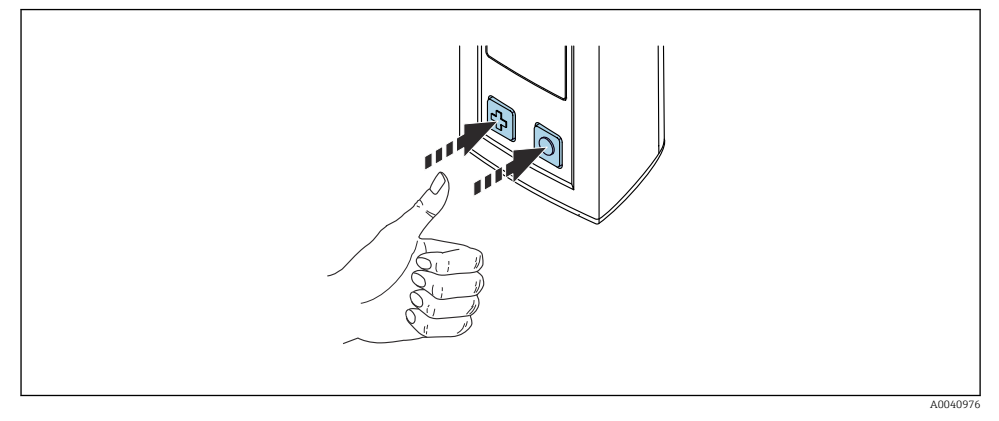

🖻 12 Inschakelen van het instrument

- ► Druk op 🕀 of 🔘.

Een aangesloten sensor wordt automatisch herkend.

De tijd die verloopt voordat een meetwaarde wordt weergegeven, hangt af van het type sensor en het meetprincipe en kan daarom variëren.

#### 7.3.1 Uitschakelen van het meetinstrument

- 1. Ga naar: Hoofdmenu/Uitschakelen
- 2. Druk op 🔘 om het instrument uit te schakelen.

# 7.4 Instellen van de displaytaal

Wanneer het instrument de eerste keer wordt gestart, wordt de gebruiker gevraagd de displaytaal te kiezen. Ga daarna verder zoals hieronder beschreven om de displaytaal te wijzigen..

#### 1. Ga naar: Hoofdmenu/Systeem/Language/Display language

2. Druk op 🔘 om de displaytaal te kiezen.

De volgende displaytalen zijn beschikbaar:

- English
- German
- Kroatisch
- Spanish
- Italiaans
- Frans
- Japans
- Koreaans

- Nederlands
- Pools
- Portugees
- Russisch
- Chinees
- Tsjechisch
- Noors

# 7.5 Configureren van het meetinstrument

#### 7.5.1 Configureren van de Bluetooth-verbinding

#### 1. Ga naar: Hoofdmenu/Systeem/Language/Bluetooth

2. Druk op 🔘 om door de vooringestelde waarden te stappen.

| Beschrijving instelling                 | Configuratie-opties                       |
|-----------------------------------------|-------------------------------------------|
| Schakel de Bluetooth-verbinding aan/uit | <ul><li>Geactiveerd</li><li>Uit</li></ul> |

Wanneer de Bluetooth-verbinding is uitgeschakeld, is bediening via de SmartBlue-app niet mogelijk.

#### 7.5.2 Instellen datum en tijd

Tijd en datum kunnen handmatig worden ingesteld of worden overgenomen van het mobiele apparaat.

Voorbereiding

- 1. Schakel Bluetooth in.  $\rightarrow \cong 37$
- 2. Koppel het instrument met een mobiel apparaat via de SmartBlue-app. → 🗎 28
- 1. Kies het instrument in de SmartBlue-app.
- 2. Ga naar pad: Hoofdmenu/System
- 3. Neem de datum en tijd over van het mobiel apparaat of stel deze handmatig in.

### 7.6 Uitgebreide instellingen

#### 7.6.1 Weergeven instrumentinformatie

- 1. Ga naar: Hoofdmenu/Diagnostics/Instrument informatie
- 2. Druk op O om door de **Instrument informatie** te scrollen.

De volgende informatie over het instrument wordt op het display getoond:

- Identificatie fabrikant
- Software-versie
- Serienummer
- Naam
- Uitgebreide bestelcode

#### 7.6.2 Aanpassen energie-instellingen

Met de energie-instellingen kan een maximale batterijlevensduur van 48 h worden bereikt.

Voor metingen met zuurstofsensoren, blijft het instrument permanent ingeschakeld, ongeacht de gekozen energie-instellingen.

#### 1. Ga naar: Hoofdmenu/Systeem/Language/Energiebeheer

2. Druk op 🔘 om door de vooringestelde waarden te stappen.

De volgende energie-instellingen zijn beschikbaar:

- En. besparing met lader (energie sparen met lader)
- En. besp. zonder lader (energie sparen zonder lader)
- Uitschakelen met lader (uitschakelen met lader)
- Uitschak. zonder lader (uitschakelen zonder lader)

De energiebesparingsmodus wordt geactiveerd na afloop van de ingestelde tijd wanneer er geen bediening door de gebruiker heeft plaatsgevonden.

In de energiebesparingsmodus wordt het display uitgeschakeld en blijft het instrument stand-by.

Er zijn 2 energiebesparingsinstellingen:

#### En. besparing met lader (energie sparen met lader)

| Beschrijving instelling                                                                                              | Configuratie-opties                                                                                                   |
|----------------------------------------------------------------------------------------------------|----------------------------------------------------------------------------------------------------|
| Stel de tijd in tot het activeren van de energiebesparingsmodus wanneer het<br>instrument op het net is aangesloten. | <ul> <li>1 min</li> <li>5 min</li> <li>15 min</li> <li>30 min</li> <li>1 uur</li> <li>2 uur</li> <li>Nooit</li> </ul> |

#### En. besp. zonder lader (energie sparen zonder lader)

| Beschrijving instelling                                                                                         | Configuratie-opties                                                                     |
|----------------------------------------------------------------------------------------------------|-----------------------------------------------------------------------------------------|
| Stel de tijd in tot het activeren van de energiebesparingsmodus wanneer het<br>instrument werkt op de batterij. | <ul> <li>1 min</li> <li>5 min</li> <li>15 min</li> <li>30 min</li> <li>1 uur</li> </ul> |

📳 Het instrument wordt na de ingestelde tijd automatisch uitgeschakeld.

Het instrument wordt niet automatisch uitgeschakeld, wanneer de Bluetooth-verbinding actief is.

Er zijn 2 uitschakelinstellingen:

#### Uitschakelen met lader (uitschakelen met lader)

| Beschrijving van functies                                                                                           | Configuratie-opties                                                                                                   |
|----------------------------------------------------------------------------------------------------|----------------------------------------------------------------------------------------------------|
| Stel de tijd in tot het automatisch uitschakelen van het instrument wanneer<br>het is aangesloten op de netvoeding. | <ul> <li>1 min</li> <li>5 min</li> <li>15 min</li> <li>30 min</li> <li>1 uur</li> <li>2 uur</li> <li>Nooit</li> </ul> |

#### Uitschak. zonder lader (uitschakelen zonder lader)

| Beschrijving van functies                                                                                | Configuratie-opties                                                                                                   |
|----------------------------------------------------------------------------------------------------|----------------------------------------------------------------------------------------------------|
| Stel de tijd in tot het automatisch uitschakelen van het instrument wanneer<br>het werkt op de batterij. | <ul> <li>1 min</li> <li>5 min</li> <li>15 min</li> <li>30 min</li> <li>1 uur</li> <li>2 uur</li> <li>Nooit</li> </ul> |

#### 7.6.3 Systeemgeluiden

#### 1. Ga naar: Hoofdmenu/Systeem/Language/Signal sounds

- 2. Druk op 🖸 om door de vooringestelde waarden te stappen.
  - ← Andere instellingen zijn mogelijk via de SmartBlue-app.

| Beschrijving instelling          | Configuratie-opties                       |
|----------------------------------|-------------------------------------------|
| Signaalgeluiden in-/uitschakelen | <ul><li>Geactiveerd</li><li>Uit</li></ul> |

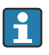

Andere veranderingen aan de signaalgeluiden kunnen worden uitgevoerd via de SmartBlue-app.

#### 7.6.4 Configureren van M12 CSV

Meetwaarden kunnen naar andere instrumenten worden uitgestuurd via de M12-aansluiting van het instrument. De M12 USB data- + oplaadkabel wordt voor dit doel gebruikt. De overgedragen gegevens kunnen bijvoorbeeld verder worden verwerkt in real-time in een externe computerprogramma.

Een snelheid van 9600 bit/s in 8N1 configuratie moet worden gebruikt als verbindingsparameters voor het ontvangende systeem.

#### 1. Ga naar: Hoofdmenu/Systeem/Language/M12 CSV

2. Druk op 🔘 om door de vooringestelde waarden te stappen.

| Beschrijving instelling  | Configuratie-opties               |
|--------------------------|-----------------------------------|
| In-/uitschakelen M12 CSV | <ul><li>Aan</li><li>Uit</li></ul> |

Wanneer de optie M12 CSV is ingeschakeld, kunnen geen sensoren via kabel worden bediend. Bediening via de Memosens-aansluiting op het instrument is wel mogelijk.

Een melding hieromtrent wordt op het display getoond..

#### 7.6.5 Instellen van het displayhelderheid

#### 1. Ga naar: Hoofdmenu/Systeem/Language/Helderheid scherm

2. Druk op 🔘 om de displayhelderheid in te stellen.

| Beschrijving instelling            | Configuratie-opties                                                     |
|------------------------------------|-------------------------------------------------------------------------|
| Instellen van de displayhelderheid | <ul> <li>Laag</li> <li>Medium</li> <li>Hoog</li> <li>Maximum</li> </ul> |

#### 7.6.6 Hardware-reset in noodgeval

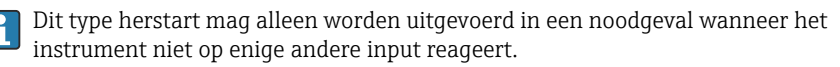

- ► Druk op 🖸 en 🕀 tegelijkertijd gedurende tenminste 7 seconden tot de LED groen knippert..
  - └ Het instrument start opnieuw.

#### 7.6.7 Weergave informatie over regelgeving en goedkeuringen

#### 1. Ga naar: Hoofdmenu/Systeem/Language/Regelgeving

2. Druk op O om informatie over regelgeving en goedkeuring weer te geven.

#### 7.6.8 Data-logger

#### Loginterval definiëren

Het loginterval kan alleen worden veranderd wanneer de data-logger is uitgeschakeld.

#### 1. Ga naar: Hoofdmenu/Toepassing/Data logger/Log interval

2. Druk op O om door de vooringestelde waarden te stappen.

| Beschrijving instelling                                                      | Configuratie-opties                                                                                                    |
|------------------------------------------------------------------------------|----------------------------------------------------------------------------------------------------|
| Stel de tijd in, na welke de gemeten waarde automatisch<br>wordt opgeslagen. | <ul> <li>1 seconde</li> <li>2 seconden</li> <li>10 seconden</li> <li>20 seconden</li> <li>30 seconden</li> <li>1 min</li> <li>5 min</li> <li>30 min</li> <li>1 uur</li> </ul> |

Wanneer het instrument is geactiveerd om een logwaarde te registreren, wordt geen rekening gehouden met bestaande inschakel-/stabilisatietijden van de aangesloten sensor.

Voor metingen met zuurstofsensoren, blijft het instrument permanent ingeschakeld met geactiveerde datalogger, ongeacht de gekozen energie-instellingen.

Aanpassen energie-instellingen: → 🖺 38

#### Inschakelen/uitschakelen datalogger

- De datalogger moet worden gedeactiveerd in de volgende situaties:
  - Wanneer veranderingen worden uitgevoerd aan de meetinstellingen
  - Wanneer de meetwaarden worden geëxporteerd
  - Vervangen sensor

#### 1. Ga naar: Hoofdmenu/Toepassing/Data logger/Data logger

2. Druk op O om door de vooringestelde waarden te stappen.

| Beschrijving instelling                          | Configuratie-opties               |
|--------------------------------------------------|-----------------------------------|
| Inschakelen/uitschakelen automatische datalogger | <ul><li>Aan</li><li>Uit</li></ul> |

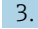

H

3. Menu verlaten.

- **4.** Eenmaal geactiveerd. start de datalogger automatisch met het registreren van de meetwaarden.
  - └→ Wanneer de datalogger is geactiveerd, knippert het display afwisselend tussen de "Logging..."-melding en het actuele menupad/meetscherm.
- 5. Druk op ⊕ om het actieve meetvenster te veranderen.

#### Configureren van de datalogger voor ultrapuur water

Voordat de datalogger wordt ingeschakeld, kunnen de eenheden van de meetwaarden worden aangepast voor geleidbaarheidsmeting met de datalogger in ultrapuur water. Een instelling is nodig om afrondingsfouten bij de kleinste meetwaarden te voorkomen.

De eenheden voor geleidbaarheid en weerstand kunnen permanent worden geconfigureerd.

#### 1. Ga naar: Hoofdmenu/Toepassing/Data logger/Geleidbaarheid eenheid

2. Druk op 🔘 om door de vooringestelde waarden te stappen.

#### 1. Ga naar: Hoofdmenu/Toepassing/Data logger/Res. unit

2. Druk op 🔘 om door de vooringestelde waarden te stappen.

#### 7.6.9 Schakeleenheden

Alleen de eenheden die door de sensor worden gebruikt worden getoond.

#### 1. Ga naar: Hoofdmenu/Toepassing/Eenheden

2. Druk op 🔘 om door de vooringestelde waarden te stappen.

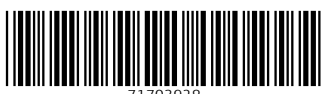

71703928

# www.addresses.endress.com

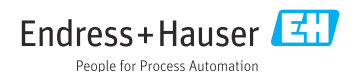